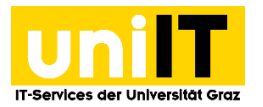

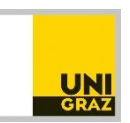

# WLAN Zugang unter Mac OS

Anleitung für Studierende Zuletzt aktualisiert: 22.10.2021

### Voraussetzungen

• Aktiver Account in UNIGRAZonline

Hinweis für "Outgoings" der Universität Graz:

Bei Verwendung der in Folge angegebenen Einstellungen werden Sie an den meisten anderen eduroam-Partnerorganisationen (z.B. andere Universitäten, die ebenfalls eduroam anbieten) automatisch in deren WLAN eingeloggt.

# Informationen zu "eduroam" finden sie unter:

www.eduroam.at bzw. www.eduroam.org

## eduroam CAT Tool

Sollte die Anmeldung im eduroam, obwohl alle oben beschriebenen Schritte richtig durchgeführt wurden, trotzdem nicht funktionieren. Kann das **CAT eduroam Tool** verwendet werden. Dieses konfiguriert automatisch alles nötige damit die Verbindung einwandfrei funktioniert.

#### Download

Auf https://cat.eduroam.org/ lässt sich das eduroam Installationsprogramm herunterladen.

| Willkommen<br>eduroam Cont<br>Diese Seite anzeigen                                                                                                    | zu eduroam CAT<br>iguration Assistant Tool<br>in Samacor Cahil Šakina Daukot Bilanok Rodol Bakina Entotas Gelea Houtei Talena lietois Nook Bilontilina Entei Bener Kenada Binendina | (correction))<br>eduroam |
|----------------------------------------------------------------------------------------------------|----------------------------------------------------------------------------------------------------|--------------------------|
| Ober educant<br>Der educant<br>Aufgenstehnförsussen<br>742<br>Ein Anderen met<br>Einsteller<br>Anderen für Aufgenstehn<br>Anderen für<br>Anderen für<br>Anderen für | eduroam Installation leicht gemacht:<br>Android<br>4.3+<br>Maßgeschneidert für Ihre Heimatorganisation                                                                              |                          |
|                                                                                                    |                                                                                                    |                          |

Anschließend nach dem Klick auf Download muss noch die Heimatorganisation ausgewählt werden.

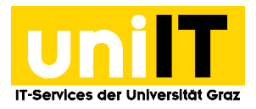

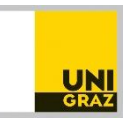

| r                                                                   |                                   |  |  |
|---------------------------------------------------------------------|-----------------------------------|--|--|
| Heimatorganisation<br>Bitte wählen Sie ihre Heimatorganisation aus  | ×                                 |  |  |
| Österreichische Akademie der Wissenschaften<br>Österreich 11 km     | A CAW                             |  |  |
| Universität Graz<br>Österreich 11 km                                |                                   |  |  |
| Technische Universität Graz<br>Österreich 12 km                     | Graz University of Technology     |  |  |
| Pädagogische Hochschule Steiermark<br>Österreich 12 km              | Receiption for Construction       |  |  |
| Fachhochschule Burgenland GmbH<br>Österreich 106 km                 | FHBurgenland                      |  |  |
| Fachhochschule Kärnten<br>Österreich 111 km                         | CARNERS                           |  |  |
| FH Campus Wien<br>Österreich 130 km                                 | D IT SERVICES                     |  |  |
| Technische Universität Wien<br>Österreich 134 km                    | TECHNISCHE<br>UNIVERSITÄT<br>WIEN |  |  |
| bder Suche nach einer Organisation, z.B. 'Universität München'      |                                   |  |  |
| Meinen Standort genauer bestimmen (HTML5 Geo-Location)              |                                   |  |  |
| Folgende Heimatorganisationen anzeigen: Österrei<br>Länder anzeigen | ich ~ Alle                        |  |  |

Es wird automatisch erkannt für welches Betriebssystem der Download benötigt wird. (Dieser Screenshot ist auf Windows 10 entstanden, unter Mac wird natürlich Mac erkannt.)

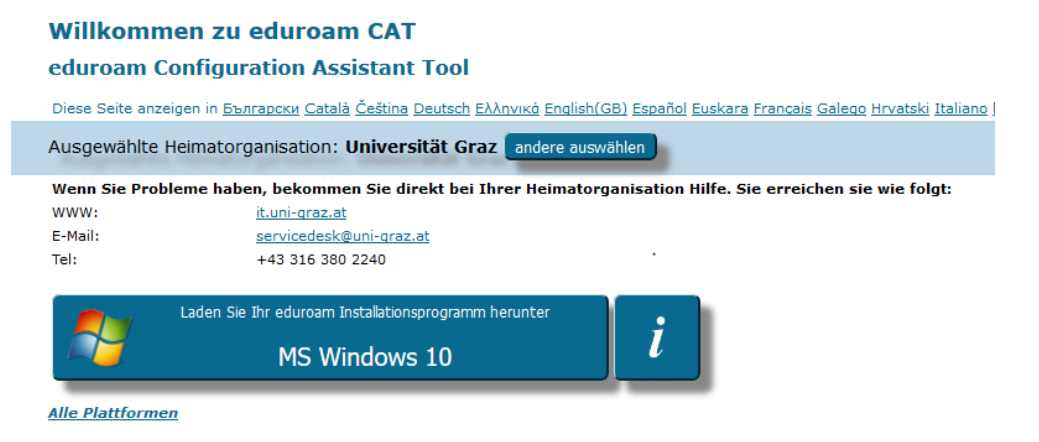

#### Installation

Nach dem Starten der heruntergeladenen Datei wieder die Benutzerdaten eingeben. Benutzername: **Uni Graz E-Mailadresse** Kennwort: **UNIGRAZonline-Kennwort** 

Anschließend kann die WLAN Verbindung hergestellt werden.

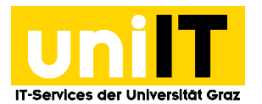

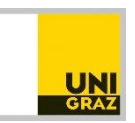

### Alternativ: WLAN auswählen

Klicken Sie auf das WLAN-Symbol in der Menüleiste und wählen Sie das Netzwerk **eduroam** aus.

| AirPort: Aktiviert<br>AirPort deaktivieren |
|--------------------------------------------|
| Kein Netzwerk ausgewählt                   |
| eduroam                                    |
| FUnkLAN <sup>났</sup>                       |
| Andere                                     |
| Netzwerk anlegen                           |
| Störunempfindlichkeit aktivieren           |
| "Internet-Verbindung" öffnen               |

Geben Sie Ihre Zugangsdaten im folgenden Format ein und klicken Sie auf *Verbinden*.

Modus: Automatisch

Benutzername: Uni Graz E-Mailadresse

(alternativ: UNIGRAZonline-Benutzername@stud.ad.uni-graz.at)

Kennwort: UNIGRAZonline-Kennwort

Wenn Sie sich in Zukunft automatisch mit dem Netzwerk verbinden möchten, markieren Sie *Dieses Netzwerk merken.* 

Kontakt für Rückfragen oder nähere Informationen servicedesk@uni-graz.at, DW: 2240